## Registrace smlouvy s katalogizační doložkou

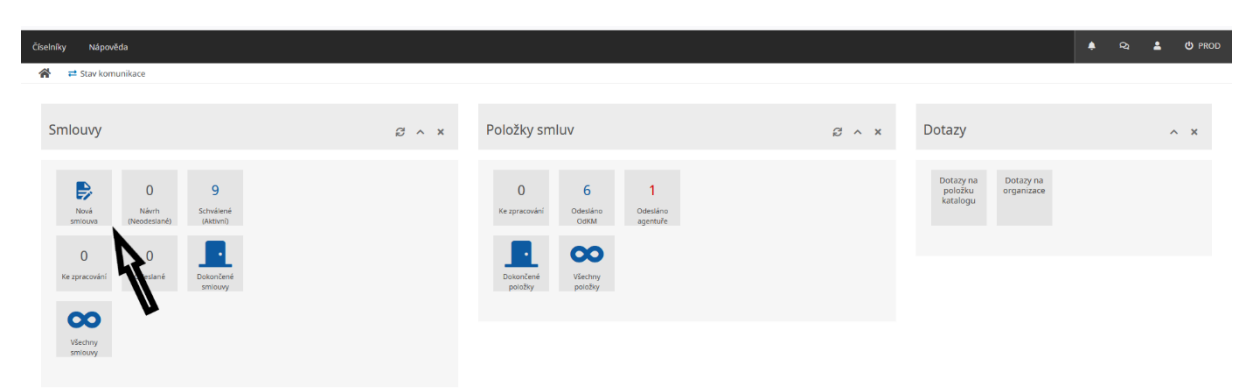

Po přihlášení do aplikace s účtem dodavatele v levé části obrazovky vybrat tlačítko Nová smlouva

V následujícím formuláři vyplňte všechny červeně označené pole, ve spodní části obrazovky pak připojte elektronickou verzi smlouvy a v pravém horním rohu vyberte volbu *Uložit* 

| 😤 < Katalog / Workflow 🚅 Stav komunikare    |                                              |                  |                                                  |        |              |  |  |  |  |  |  |
|---------------------------------------------|----------------------------------------------|------------------|--------------------------------------------------|--------|--------------|--|--|--|--|--|--|
|                                             |                                              |                  |                                                  |        |              |  |  |  |  |  |  |
| Smlouva 🖗                                   |                                              |                  |                                                  | Uložit | Zrušit změny |  |  |  |  |  |  |
| Stav smlouvy                                | Návrh                                        |                  |                                                  |        |              |  |  |  |  |  |  |
| Číslo smlouvy                               | 221100459                                    | Název smlouvy    | Pozorovaci přístroje pro předsunuté pozorovatele |        |              |  |  |  |  |  |  |
| Termín plnění                               | 31.10.22                                     |                  |                                                  |        |              |  |  |  |  |  |  |
| NCAGE                                       | 1671G - Meopta - optika, s.r.o 47677023      | Q                |                                                  |        |              |  |  |  |  |  |  |
| IČO                                         | 47677023                                     | Název organizace | Meopta - optika, s.r.o.                          |        |              |  |  |  |  |  |  |
| Kontaktní osoba dodavatele                  | jandal - Jan Dával (MEOPTA - OPTIKA, S.R.O.) |                  |                                                  |        |              |  |  |  |  |  |  |
| Kontaktní osoba z akvizičního pracoviště    | Zadejte jméno uživatele nebo login           | Q                |                                                  |        |              |  |  |  |  |  |  |
| ČÍSIO MOE                                   | WZ01                                         |                  |                                                  |        |              |  |  |  |  |  |  |
|                                             |                                              |                  |                                                  |        |              |  |  |  |  |  |  |
| Přílohy smlouvy                             |                                              |                  |                                                  |        |              |  |  |  |  |  |  |
|                                             |                                              |                  |                                                  |        |              |  |  |  |  |  |  |
|                                             |                                              |                  |                                                  |        |              |  |  |  |  |  |  |
| - I                                         |                                              |                  |                                                  |        |              |  |  |  |  |  |  |
| EV                                          |                                              |                  |                                                  |        |              |  |  |  |  |  |  |
| Sem pletähnite soubory nebo vyberte soubory |                                              |                  |                                                  |        |              |  |  |  |  |  |  |
|                                             |                                              |                  |                                                  |        |              |  |  |  |  |  |  |

Následně pak v další obrazovce vyberte v pravém horním rohu volbu Předat OdKM

| Číselníky Nápověda                    |                     |                                         |                                              |                  |                                            | 🔺 ର 🖁    | 🖞 🕐 TEST     |
|---------------------------------------|---------------------|-----------------------------------------|----------------------------------------------|------------------|--------------------------------------------|----------|--------------|
| 😤 < Katalog / Workflow 🛛 💳 Stav komur | nikace              |                                         |                                              |                  |                                            |          |              |
| Úkoly<br>1 vyhiedaných záznamů 🛛 🕂 🔻  |                     | 221100459 / Návrh<br><sup>Iotry</sup> 0 |                                              |                  |                                            | Přířadit | t pracovníka |
| Číslo úkolu S                         | Stav úk: ↔ 🏚<br>Úko | ol Smlouva Obiedn                       | ulivky Log                                   |                  |                                            | Přiřadit | t odkm       |
| 2022/00000007                         | Vytvořeno           |                                         |                                              |                  |                                            |          |              |
|                                       | Sml                 | OUVA <sup>©</sup>                       |                                              |                  |                                            |          | 1            |
|                                       | Stav                | smlouvy                                 | Návrh                                        |                  |                                            |          |              |
|                                       | Čislo               | smlouvy                                 | 221100459                                    | Název smlouvy    | Pozorovací přístroje pro předsunuté pozoro | ovatele  |              |
|                                       | Term                | iin plnēni                              | 31.10.22                                     |                  |                                            |          |              |
|                                       | NCAG                | SE                                      | 1671G - Meopta - optika, s.r.o 47677023      |                  |                                            |          |              |
|                                       | IČO                 |                                         | 47677023                                     | Název organizace | Meopta - optika, s.r.o.                    |          |              |
|                                       | Kont                | aktni osoba z OdKM                      |                                              |                  |                                            |          |              |
|                                       | Kont                | aktni osoba dodavatele                  | jandal - Jan Dával (MEOPTA - OPTIKA, S.R.O.) |                  |                                            |          |              |
|                                       | Font                | aktni osoba z akvizičniho<br>oviště     |                                              |                  |                                            |          |              |
|                                       | Číslo               | MOE                                     | WZ01                                         |                  |                                            |          |              |
|                                       | Vytvo               | ořeno                                   | 3.3.22 11:09:05 Jan Dával                    |                  |                                            |          |              |
|                                       | Změi                | něno                                    | 3.3.22 11:09:05 Jan Dával                    |                  |                                            |          |              |
|                                       |                     |                                         |                                              |                  |                                            |          |              |
|                                       | Přílo               | ohy smlouvy                             |                                              |                  |                                            |          |              |
|                                       | Zatio               | n zde neisnu žádné záznamy              |                                              |                  |                                            |          |              |
|                                       | 2800                | a coc region courie zazitarity.         |                                              |                  |                                            |          |              |
|                                       |                     |                                         |                                              |                  |                                            |          |              |
|                                       |                     |                                         |                                              |                  |                                            |          |              |